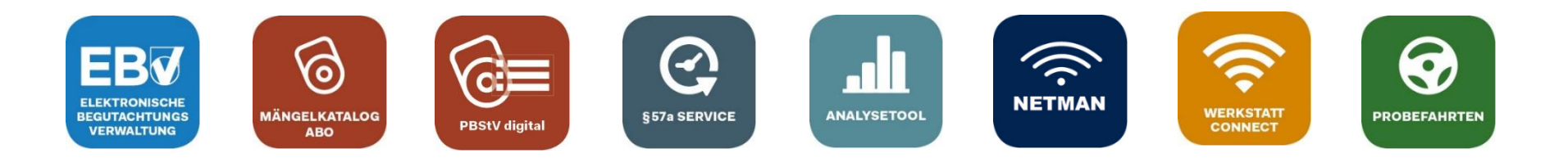

# "PBStV digital"

### Das neue Produkt der Automotive Services als Ergänzung zum Mängelkatalog Abo

Stand 02.10.2023

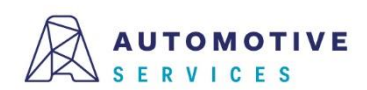

**Der Wirtschaftsverlag** BUSINESS-TO-BUSINESS COMMUNICATIONS

### Inhalt

#### Einleitung

- Was ist die "PBStV digital"?
- Wie komme ich als EBV Nutzer zur "PBStV digital"?

#### Funktionen der "PBStV digital"

- Darstellung der Prüfpositionen
- Setzen von Mängeln
- Beheben von Mängeln
- Automatische Übernahme von Mängelbeschreibungen

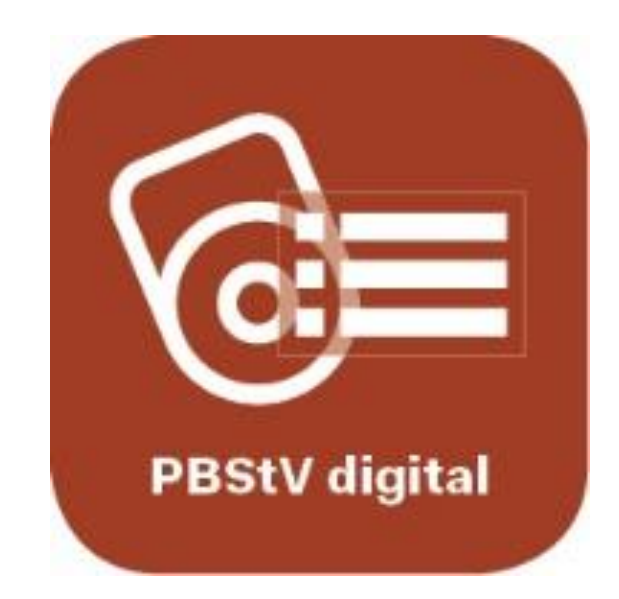

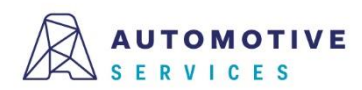

#### Einleitung

#### Was ist die "PBStV digital"?

Mit der "PBStV digital" werden in der EBV, unter den jeweiligen Prüfpositionen, die häufigsten Mängel laut Anlage 6 der PBStV angezeigt. Weiters sind nur jene Mängelkategorien (zB SM, LM) auswählbar, die dort aufgelistet sind. Zusätzlich werden beim Setzen eines Mangels, die in Anlage 6 der PBStV angeführten Mängelbeschreibungen automatisch ins Bemerkungsfeld der übergeordneten Prüfposition übernommen.

#### Wie komme ich als EBV Nutzer zur "PBStV digital"?

Voraussetzung für das Feature "PBStV digital" ist ein bestehendes Mängelkatalog Abo.

Für EBV PREMIUM Kunden ist die "PBSTV digital" kostenlos im Leistungsumfang enthalten und ab 05.10.2023 automatisch verfügbar.

EBV Nutzer mit einem aktiven Mängelkatalog Abo können eine Lizenz für die "PBStV digital" unkompliziert im EBV Shop bestellen (<u>https://ebv.automotive.at/home/admin/shop</u>).

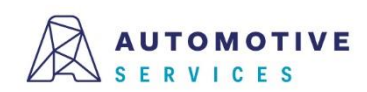

### Darstellung der Prüfpositionen

Da die Checkbox "PBStV digital" standardmäßig vorausgewählt ist, werden Mängel laut Anlage 6 der PBStV unterhalb der jeweiligen Prüfpositionen entsprechend angezeigt.

<u>Hinweis</u>: Die jeweilige Einstellung der Checkbox "PBStV digital" wird auf Benutzerebene automatisch gespeichert und bleibt auch beim nächsten Login aufrecht.

|                                       | TOMOTIVE W0EWV Test3<br>R V I C E S Test100-3 - W0EWV Test3                                                  | Angemeldet als:<br>Max Mustermann 🛛 🔀 🕞             |  |  |
|---------------------------------------|----------------------------------------------------------------------------------------------------|-----------------------------------------------------|--|--|
| Fahrzeuge                             | Gutachten                                                                                                    |                                                     |  |  |
| •                                     | VOLKSWAGEN, VW 3C DTS   20.07.2021   47449 km Fahrzeug bearbeiten<br>Österreichischer Wirtschaftsverlag , AT | •                                                   |  |  |
| Gutachten                             |                                                                                                    |                                                     |  |  |
| 6                                     | Prüf-Gutachten Neue   Altes Gutachten: 23416886, 25.09.2023                                                  | Abbrechen Speichern                                 |  |  |
| Abo                                   | Mängelprüfung Karosserieblatt Dokumente Prüfergebnis                                                         | Workshop-Net                                        |  |  |
| n aketten                             | 0. Identifizierung des Fahrzeuges                                                                            | Zeige alle Prüfpositionen                           |  |  |
| *                                     | 0.1 Kennzeichen(tafeln)(falls vorgeschrieben)                                                                | Kapitel:                                            |  |  |
| Stammdaten                            | Kennzeichen fehlt (fehlen) oder ist (sind) so mangelhaft<br>befestigt, dass es (sie) abfallen kann (können)  | 0. Identifizierung des<br>Fahrzeuges                |  |  |
| Begutachtungs-<br>stellen<br>Optionen | nicht ordnungsgemäß angebracht G S V L B                                                                     | 1. Bremsanlage<br>2. Lenkung                        |  |  |
|                                       | Beschriftung fehlt oder ist unleserlich G S V L B                                                            | 3. Sicht                                            |  |  |
|                                       | umgebogen, beschädigt G S V L B                                                                              | 4. Leuchten, Reflektoren<br>und elektrische Anlagen |  |  |
|                                       | entspricht nicht den Fahrzeugdokumenten oder                                                                 | 5. Achsen, Räder, Reifen<br>und Aufhängungen        |  |  |
| -                                     | aufzeichnungen G S V L B                                                                                     | 6. Fahrgestell und daran<br>befestigte Teile        |  |  |
| Geräte                                | 0.2 Fahrzeugidentifizierungsnummer G S <sup>*</sup> V L <sup>*</sup> B :=                                    | 7. Sonstige Ausstattungen<br>soweit vorgeschrieben  |  |  |
|                                       |                                                                                                    | 12011 1001 10 Std                                   |  |  |

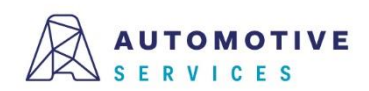

### Darstellung der Prüfpositionen

Die Checkbox "PBStV digital" (siehe Punkt 1) bietet Ihnen die Möglichkeit, Mängel laut Anlage 6 der PBStV dauerhaft ein- bzw. auszublenden. Ist die Checkbox "PBStV digital" deaktiviert, erhalten Sie die bisherige Darstellung. Über einen Button (siehe Punkt 2) können Sie optional jederzeit einzelne Prüfpositionen aufklappen bzw. wieder schließen.

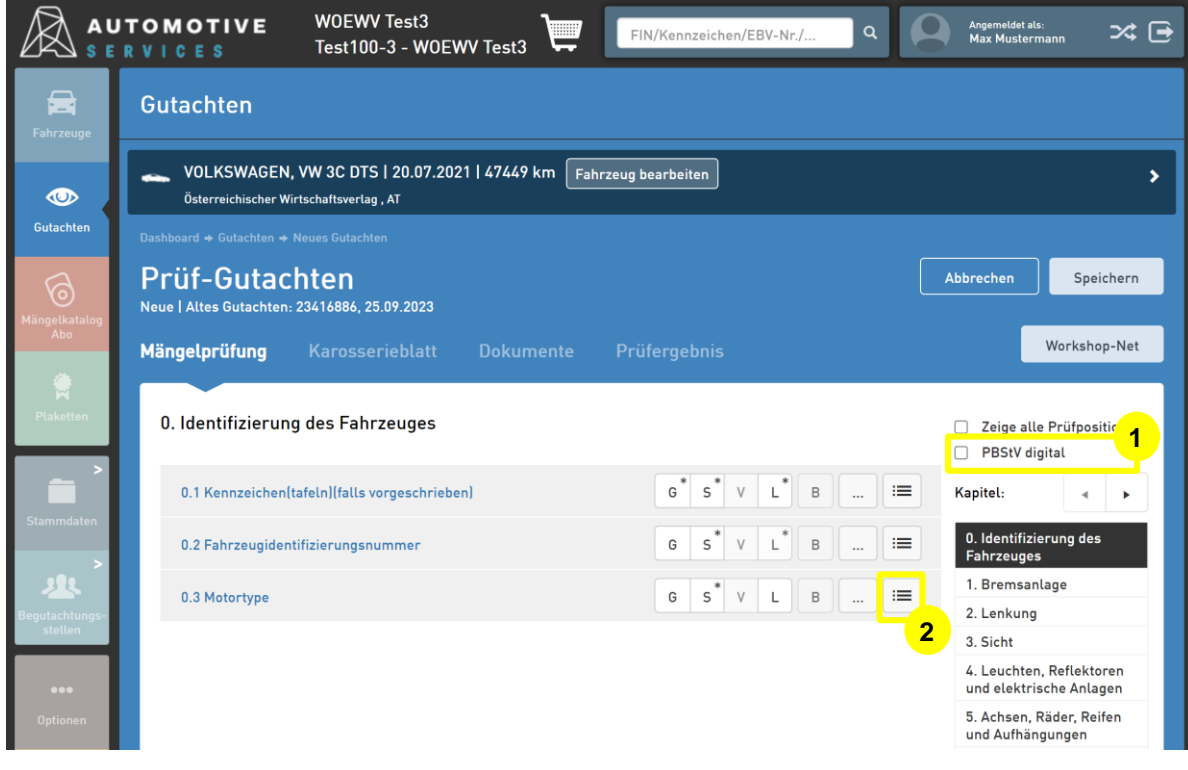

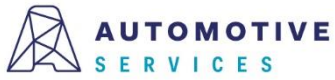

### Setzen von Mängeln

Beim Setzen von Mängeln, werden diese automatisch auf Ebene der übergeordneten Prüfposition gesetzt.

<u>Hinweis</u>: Wie bereits bisher, können Sie jederzeit auch individuelle Mängel direkt auf Ebene der übergeordneten Prüfposition setzen. In diesem Fall müssen zugehörige Bemerkungen manuell hinterlegt werden.

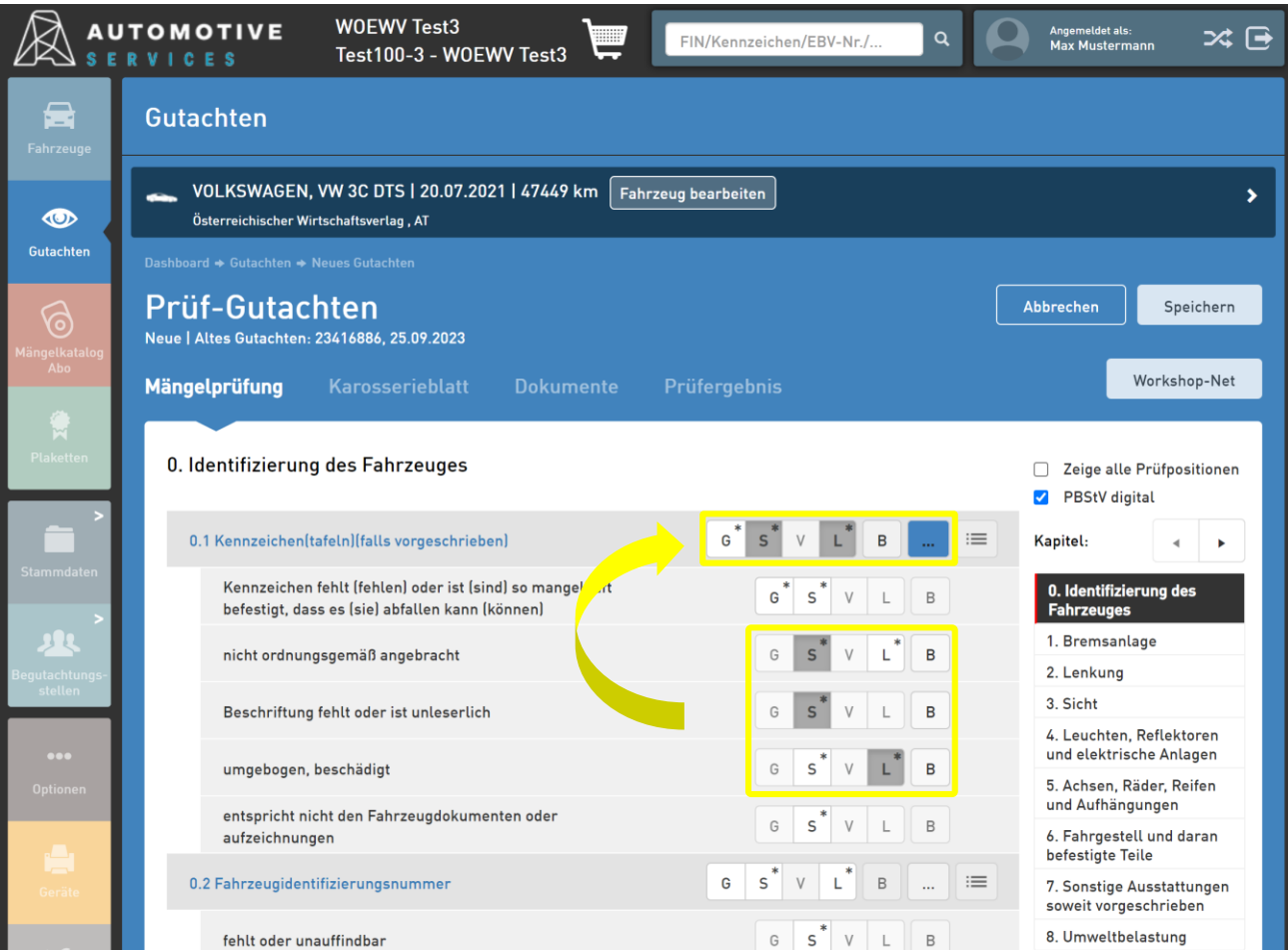

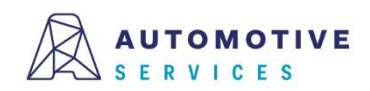

#### Beheben von Mängeln

Beim Beheben von Mängeln, werden diese automatisch auch auf Ebene der übergeordneten Prüfposition als behoben markiert.

<u>Hinweis</u>: Wird ein Mangel behoben, wird der Hinweis "behoben" auch automatisch im Bemerkungsfeld ergänzt. Mängel können ggf. auch auf Ebene der übergeordneten Prüfposition behoben werden.

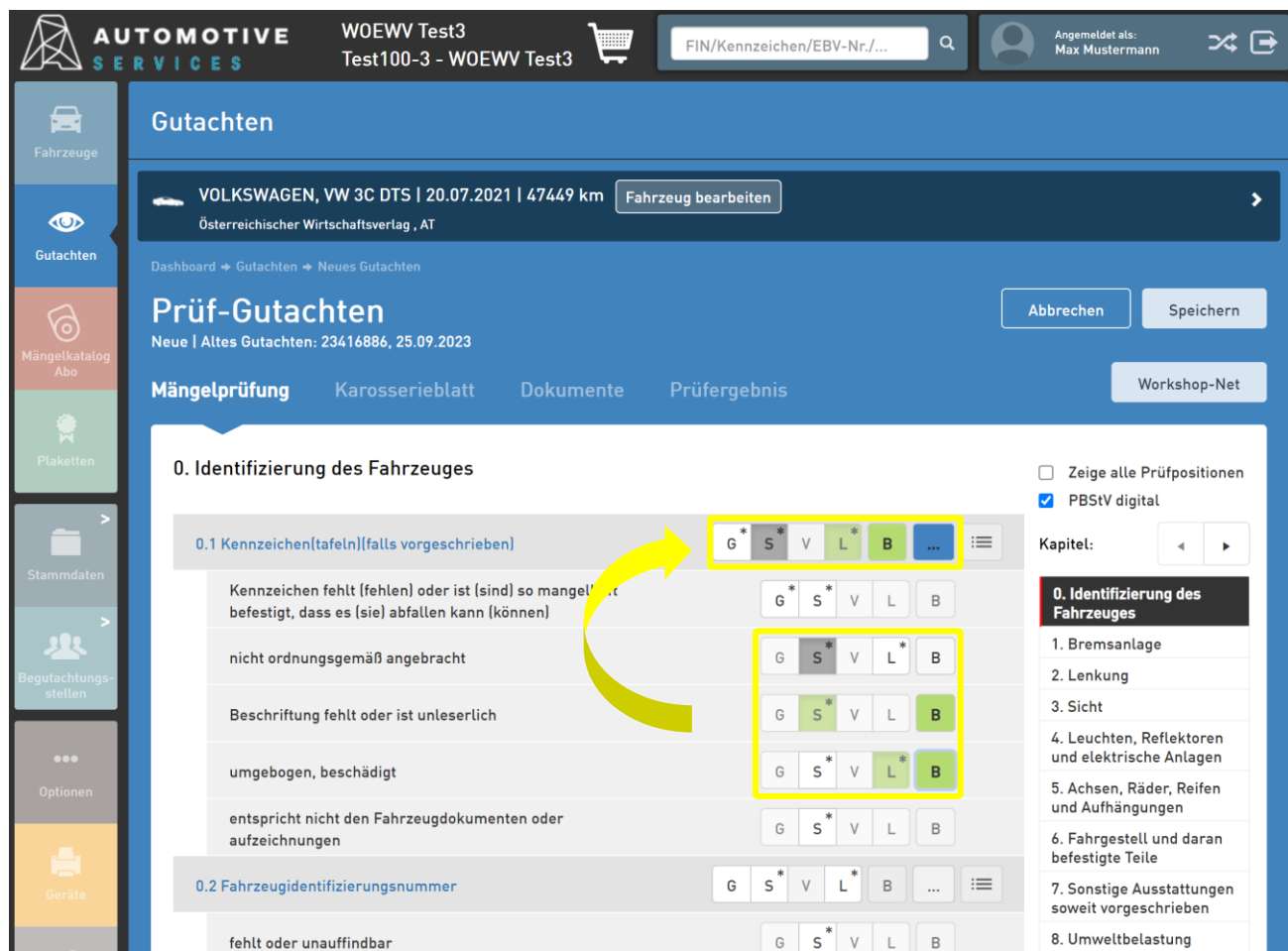

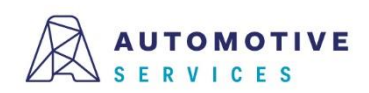

### Automatische Übernahme von Mängelbeschreibungen

Beim Setzen von Mängeln auf Ebene der häufigsten Mängel, werden die in Anlage 6 der PBStV angeführten Mängelbeschreibungen automatisch ins Bemerkungsfeld der übergeordneten Prüfposition übernommen.

<u>Hinweis:</u> Die automatisch übernommenen Texte können bearbeitet und ggf. auch durch Standardtexte ergänzt werden.

|                        |                            | W0EWV Test3                                   |              | EIN/Kennzeichen/K | ERV_Nr/Q                            | 9   | Angemeldet als:<br>Max Mustermann                             | * 🖻          |  |
|------------------------|----------------------------|-----------------------------------------------|--------------|-------------------|-------------------------------------|-----|---------------------------------------------------------------|--------------|--|
|                        | Gutachten                  | Bemerkung                                     |              |                   |                                     | ×   |                                                               |              |  |
| Fahrzeuge              |                            | 0.1 Kennzeichen(tafeln)(falls vorgeschrieben) |              |                   |                                     |     |                                                               |              |  |
| Ø                      | VOLKSWAG<br>Österreichisch |                                               |              |                   |                                     |     |                                                               | >            |  |
| Gutachten              | Dashboard 🕈 Gutachte       |                                               |              |                   |                                     |     |                                                               |              |  |
| A                      | Prüf-Guta                  | Mängel                                        |              |                   |                                     | - I | Abbrechen                                                     | eichern      |  |
| Mängelkatal            | Neue   Altes Gutach        | nicht ordnungsgemäß angebrac                  | ht           |                   | 514                                 |     |                                                               |              |  |
| Abo Mängelprüf         |                            | Beschriftung fehlt oder ist unles             | serlich      |                   | SM (behoben)                        |     | Worksh                                                        | op-Net       |  |
| Plater                 | 0. Identifizier            | umgebogen, beschädigt                         |              |                   | LM (behoben)                        |     | <ul> <li>Zeige alle Prüfpos</li> <li>PBStV digital</li> </ul> | sitionen     |  |
| Stan mdate             | 0.1 Kennzeich              | Standardtexte                                 |              |                   | Schließe                            | n   | Kapitel:                                                      |              |  |
|                        | Kennzeit<br>befestigt,     | dass es (sie) abfallen kann (können)          |              | G                 | S V L B                             |     | 0. Identifizierung de<br>Fahrzeuges                           | es 🛛         |  |
| 2                      | nicht ordn                 | ungsgemäß angebracht                          | 3 angebracht |                   | G S <sup>*</sup> V L <sup>*</sup> B |     | 1. Bremsanlage                                                |              |  |
| Begutachtu,<br>stellen | Deschriftu                 |                                               |              |                   |                                     |     | 2. Lenkung<br>3. Sicht                                        |              |  |
| Beschrift              |                            | ing fentt oder ist untesertion                |              | 0                 |                                     | _   | 4. Leuchten, Reflekt<br>und elektrische Anla                  | oren<br>agen |  |
| Optionen               | umgeboge                   | en, beschadigt                                |              | G                 |                                     |     | 5. Achsen, Räder, Reifen<br>und Aufhängungen                  |              |  |
|                        | entspricht<br>aufzeichn    | nicht den Fahrzeugdokumenten od<br>ungen      | er           | G                 | S <sup>*</sup> V L B                |     | 6. Fahrgestell und d<br>befestigte Teile                      | aran         |  |
| Geräte                 | 0.2 Fahrzeugid             | entifizierungsnummer                          |              | G S V             | L B                                 | :=  | 7. Sonstige Ausstatt                                          | ungen        |  |

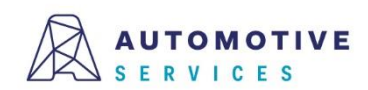

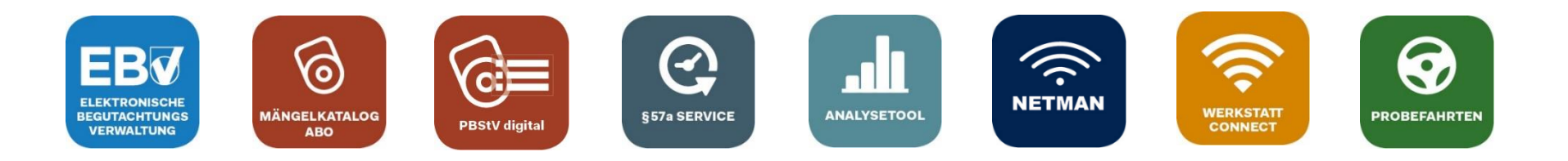

## Bei Fragen wenden Sie sich gerne an unser Team der Automotive Services:

## ebv@automotive.at 01/890 30 80

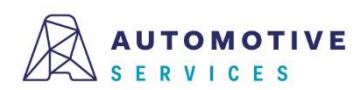